## Vendor Registration Quick Reference Guide Last Update: September 2019

Market Place

MyFloridaMarketPlace (MFMP) is the State of Florida's online procurement system that connects state agencies with over 80,000 registered vendors to purchase goods and services. MFMP provides vendors with several benefits, such as 24/7 access to bid opportunities, access to certification for women-, veteran-, and minority-owned businesses, customer service support, and much more. To conduct business with the State of Florida, vendors must create and maintain an account in the MFMP Vendor Information Portal (VIP). To complete the registration process, follow these 11 simple steps:

| Step 1: Create a New MFMP VIP Account                |                                                                                                    |
|------------------------------------------------------|----------------------------------------------------------------------------------------------------|
| • Visit vendor.myfloridamarketplace.com.             |                                                                                                    |
| • Complete the New Vendor Registration box           | New Vendor Registration                                                                                      |
| and enter the following information:                 | Company Name:                                                                                                |
| • Company Name                                       | Tax ID Type: FEIN V                                                                                          |
| • Tax ID Type (FEIN, Foreign, or SSN)                | Tax ID:                                                                                                    |
| ○ Tax ID                                             | Re-enter Tax ID:                                                                                             |
| Note: Foreign vendors who do not have an FEIN        | Register                                                                                                    |
| with the IRS must contact the MFMP Customer          |                                                                                                    |
| Service Desk to complete their registration.         |                                                                                                    |
| Step 2: Create a Username and Password               |                                                                                                    |
| Create a username and password.                      | Please choose a lisername/Password                                                                           |
| Both usernames and passwords are case                |                                                                                                    |
| sensitive and must meet the following criteria:      | Username: 🥂 🥑 required                                                                                       |
| • Usernames – six to 12 characters                   | Password: 7 required                                                                                         |
| • <b>Passwords</b> – six to 15 characters            | Re-enter Password: required                                                                                  |
| <ul> <li>Alphanumeric characters only (no</li> </ul> |                                                                                                    |
| special characters)                                  |                                                                                                    |
| Step 3: Enter the Main Contact Information           |                                                                                                    |
| Enter the following contact information for          | Main Contact                                                                                                 |
| your company's primary point of contact:             | Please enter the contact information for the person reconnsible for completing this Vander Penistration Form |
| • First Name                                         |                                                                                                    |
| <ul> <li>Last Name</li> </ul>                        | Last Name: 0 required                                                                                        |
| o Title                                              | Title:                                                                                                    |
| <ul> <li>Phone number</li> </ul>                     | Phone Country Code: [SELECT COUNTRY CODE]                                                                    |
| <ul> <li>Fax Number* (optional)</li> </ul>           | Phone Number: Orequired Ext:                                                                                 |
| <ul> <li>Email Address</li> </ul>                    | Fax Number:                                                                                                  |
|                                                      | Email Address: ? required                                                                                    |
|                                                      | Confirm Email: 0 required                                                                                    |
|                                                      | Save Changes                                                                                                 |
|                                                      |                                                                                                    |

\* This job aid provides high level information on the required fields to complete an MFMP VIP registration. For additional information on available fields, you may click on the helpful links throughout the application (indicated by orange question mark icons).

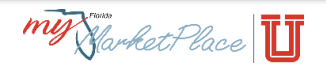

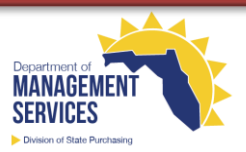

| Step 4: Enter the General Information                           |                                                                                                    |
|-----------------------------------------------------------------|----------------------------------------------------------------------------------------------------|
| Enter general information about your                            |                                                                                                    |
| company:                                                        | General Information                                                                                                    |
| <ul> <li>Company Name – This name auto</li> </ul>               | Please answer some basic questions about your Company. After you have completed the Constal Information                                                                                                    |
| populates from Step 1.                                          | section, click Save Changes to proceed with your registration.                                                                                                    |
| • <b>1099 Name</b> – This name is associated                    | Company Name: 0 required                                                                                                    |
| with your FEIN and can be located on                            | Short Name (DBA):                                                                                                    |
| vour 1099 form.                                                 | 1099 Name: 0 required                                                                                                    |
| Note: The Short Name (DBA), Dun and Bradstreet                  | Dun and Bradstreet Number:                                                                                                    |
| Number, Company Website, and Florida Revenue                    | Company Website: 0                                                                                                    |
| ID Number fields are optional. For more                         |                                                                                                    |
| information on completing these fields, contact                 |                                                                                                    |
| the MFMP Customer Service Desk.                                 | 1                                                                                                    |
| Step 5: Develop the Business Profile                            |                                                                                                    |
| • Business Designation – Select one of the two                  | Business Designation                                                                                                    |
| business designation that best describes your                   | Please select the business designation that best describes your company. You may                                                                                                    |
| company:                                                        | only choose one designation required                                                                                                    |
| <ul> <li>US Corporation</li> </ul>                              | O US Corporation Date of Incorporation (mm/dd/vvvv):                                                                                                    |
| <ul> <li>Other (e.g., Estate/Trust, Government</li> </ul>       | State where incorporated: [SELECT STATE]                                                                                                    |
| Entity, Not-for-Profit Corporation,                             | O Other                                                                                                    |
| Partnership, etc.)                                              | If Other, please select one: [SELECT BUSINESS DESIGNATION] V                                                                                                    |
| Primary Place of Business – Select your                         | Primary Place of Business                                                                                                    |
| company's primary place of business (Florida,                   | In which date is your company deniciled? Which is your company's primary place of husiness? maying                                                                                                    |
| Other US State – Non Florida, or Foreign).                      |                                                                                                    |
| Note: You must be able to provide supporting                    | SELECT PRIMARY PLACE OF BUSINESS                                                                                                    |
| documentation for your selected business                        |                                                                                                    |
| designation (e.g., 501(c)(3) tax exemption).                    |                                                                                                    |
| Step 6: Complete the Certified Business Enterprise (            | CBE) Registration (Optional)                                                                                                    |
| Click the "Yes" radio button next to "Are you                   | Welcome, Janel Doe :: Losses                                                                                                    |
| seeking a certification as a woman-, veteran-,                  | Vendor Information Portal                                                                                                    |
| and/or minority-owned business from the                         | Certified Business Enterprise Registration                                                                                                    |
| Office of Supplier Diversity (OSD)?".                           | Username and Password     Main Contact     GDE Device from                                                                                                    |
| <ul> <li>Select the designation(s) that may apply to</li> </ul> | Business Profile     CISE REGISTRATION     CISE REGISTRATION  |
| your business from the corresponding                            | Leastions and Contacts     group of businesses referred to state agencies seeking diversity in their eQuote and purchasing opportunities.     [n] Commodity Codes     [n] Commodity Codes     [n] Commodity     [n] Commodity     [n] |
| dropdown.                                                       | Piolda, Peaks select the appropriate designation from the categories below. Upon Competition of your vendor<br>required submitted appropriate documentation necessary for your conflication.<br>(http://www.dms.mvflorida.com/agency_administration/office_of_suppler_diversity_cadjectification )                                                                                                    |
| Upon completion of your VIP registration,                       |                                                                                                    |
| submit supporting documentation to OSD for                      | Are you seeking a certification as a woman-y vetfan-, and/or miniory-owned business from the Unice<br>of Supplier Diversity (USD)?                                                                                                    |
| review.                                                         | The State of Florida's VSD certifies woman, veteran, and minofly-owned small businesses for free.<br>Please indicate which designation(s) may apply to your business:<br>Woman-Owned Designation                                                                                                    |
| Note: For more information on the certification                 | Non-Woman-Owned ✓<br>Veteran-Owned Designation                                                                                                    |
| process and required documents, visit                           | Non-Veteran-Owned 🗸                                                                                                    |
| www.dms.myflorida.com/osd or contact OSD at                     | Minority/Owned Designation                                                                                                    |
| 850-487-0915 or <u>USDHelp@dms.myflorida.com</u> .              | documents to OSD5 for review and validation that your business must be certification requirements.<br>For more information on the certification process, certification oriteria, and required documents, visit<br>www.dms.mrtlorida.com/osd                                                                                                    |
|                                                                 | Other Business Designation 🤣<br>Please select a business designation that best represents your organization. If acolicable.                                                                                                    |
|                                                                 |                                                                                                    |
|                                                                 |                                                                                                    |
|                                                                 |                                                                                                    |

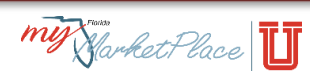

## **Step 7: Create Locations and Contacts**

- Contacts Add additional contacts to your account by clicking the New Contact button and completing the applicable fields (same as those in Step 3).
- Locations Add at least one company location by clicking the *New Location* button. You must include the following information for each location:
  - Location Name Create a name that will be used to identify the location.
  - Purchase Order Information Enter contact and location information for the person who receives purchase orders.
  - Remit To Address Enter contact and location information where agency customers will send payment(s).
  - Billing Contact Enter contact and location information for the person who receives billing information and questions.

**Note:** MFMP can only provide account usernames and passwords to contacts listed on the account. **Step 8: Select Commodity Codes (Optional)** 

- Select commodity codes that best describe the products and/or services that your company provides. MFMP uses the <u>United Nations</u> <u>Standard Products and Services Code</u> set.
  - Add Commodity Code MFMP only accepts codes at the Class or Code levels; however, you may search for available commodity codes by:
    - Description
    - Code
    - Segment, Family, or Class
  - Current Commodity Codes Displays all selected commodity codes. MFMP sends notifications of bid opportunities based on selected commodity code(s).

**Note:** Completing this page is optional; however, to receive email notifications for bid opportunities, at least one commodity code must be selected. If you do not want to select a commodity code, check the box in the **Current Commodity Codes** section to continue creating your account. To learn more, take the <u>Selecting Commodity Codes</u> online training.

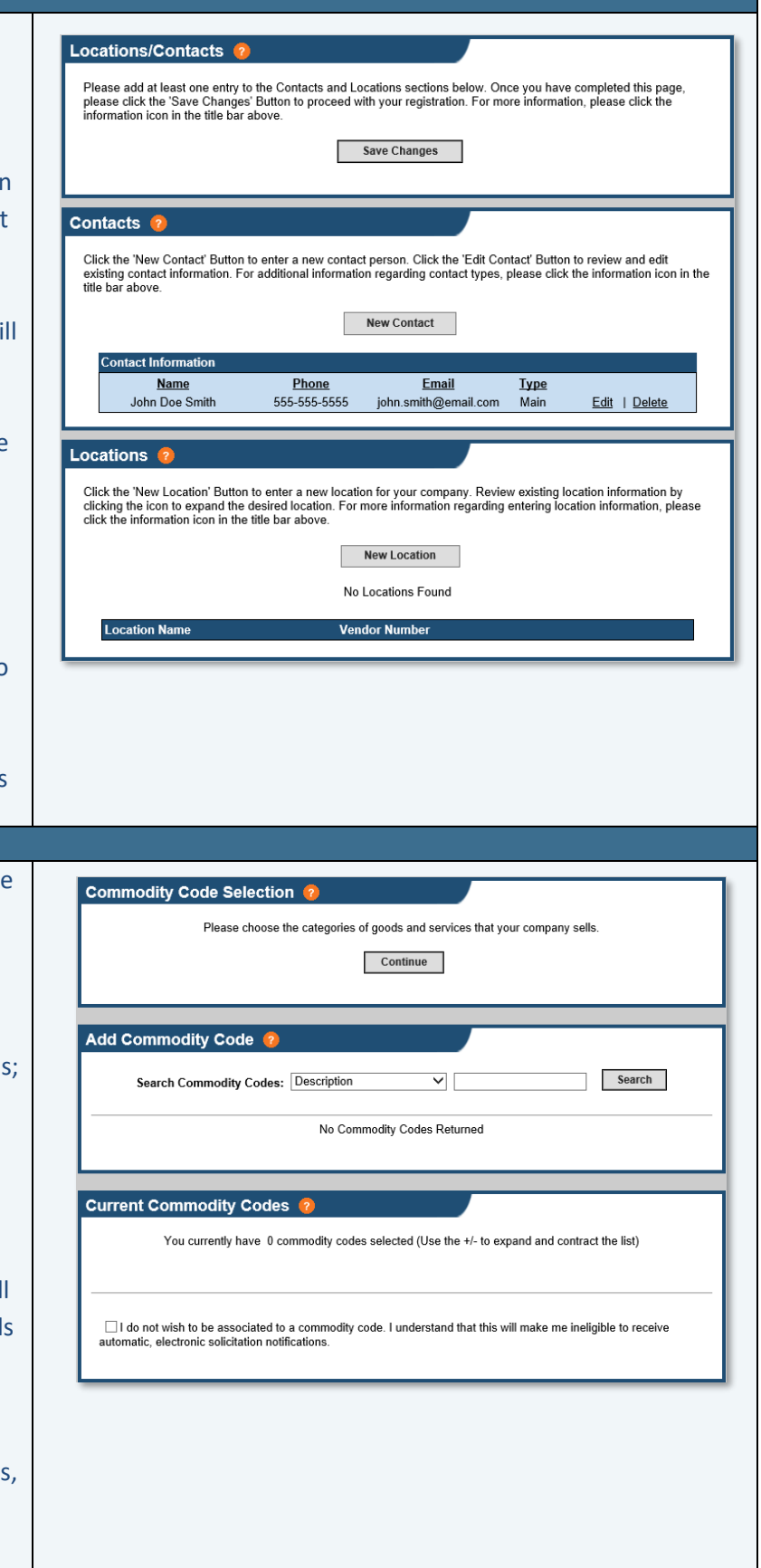

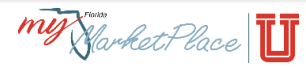

| Step 9: Sign up to Receive Solicitations / Quote F           | lequests                                                                                                    |  |
|--------------------------------------------------------------|----------------------------------------------------------------------------------------------------|--|
| • Solicitations – sign up to receive electronic              | Solicitations 🤨                                                                                                    |  |
| solicitations or request for quotes from                     | Please select an option below to register to receive electronic solicitations from the state of Florida.                                                                                                    |  |
| state agencies:                                              | MyFioridaMarketPlace Sourcing - The state's competitive bidding system                                                                                                    |  |
| • MFMP Sourcing – Select Yes to                              | <ul> <li>Yes, I want to participate in electronic solicitations and quotes</li> <li>No, I do not want to participate in electronic solicitations and quotes</li> <li>(You may come back and register for this at a separate time.)</li> </ul> |  |
| receive notifications from the state's                       |                                                                                                    |  |
| competitive electronic bidding                               | Vendor Bid System - the state's public posting site for advertisements, grants and bids                                                                                                    |  |
| system.                                                      | <ul> <li>No, I do not want to receive notifications from VBS</li> <li>(You may come back and register for this at a separate time.)</li> </ul>                                                                                                |  |
| <ul> <li>Vendor Bid System – Select Yes to</li> </ul>        | Your company name and address will be sent to the Vendor Bid System (VBS), the state's primary                                                                                                    |  |
| receive notifications from the state's                       | public posting site for adventisements, grants and blus to receive notices from the VBS solicitations.                                                                                                    |  |
| public posting site for grants, bids.                        | Solicitations Contact                                                                                                    |  |
| and advertisements.                                          | If you signed up to receive electronic solicitations or price quote requests, please enter the main                                                                                                    |  |
| Solicitations Contact – Enter an email                       | contact's email address that will receive Sourcing/VBS bid notifications.                                                                                                    |  |
| address (an individual or distribution list) to              | Solicitation/Sales Contact Email:                                                                                                    |  |
| receive the hid notification emails                          |                                                                                                    |  |
| Stop 10: Confirm the Registration                            |                                                                                                    |  |
| The Main Contact will receive a                              |                                                                                                    |  |
| confirmation email. To finalize the                          | Before you can complete the registration process, we need to confirm the Main Contact's Email Address. To confirm this amail address up how cost an amail to the Main Contact's Email Address.                                                |  |
| registration complete the following steps:                   | ins email address, we have sent an email to the main Contact's Email Address.                                                                                                    |  |
| Enter the Confirmation Code from                             | This email will contain the Terms of Use for using MyFloridaMarketPlace. Please read the Terms of Use. You will                                                                                                    |  |
| b Enter the confirmation code from                           | need to accept these Terms before your registration will be activated                                                                                                    |  |
| line within the email                                        | There is a 10 digit code which you can enter in the text box below. This will confirm the email address and allow you                                                                                                    |  |
| link within the email.                                       | to continue with the registration process.<br>• There is a link back to this Web site. Clicking on this link will confirm your Main Contact's Email Address and allow you to continue with the registration process.                          |  |
| <ul> <li>Review and accept the <u>Terms of</u></li> </ul>    | If the above email address is incorrect, please correct the email address and click on the 'Resend Email' button                                                                                                    |  |
| <u>Use.</u>                                                  | Confirmation Code: Resend Email                                                                                                    |  |
| • Click the Submit Registration                              | By selecting "I Accept" below, you agree to the <u>Terms of Use</u> .                                                                                                    |  |
| button.                                                      | O I Accept the Terms of Use                                                                                                    |  |
| <b>Note:</b> If the email address is incorrect, please       | Immediate acceptance of the Terms of use is not necessary. If the Terms of Use are not accepted, your data will be                                                                                                    |  |
| return to Step 3, update the email address,                  | saved for you to return and complete the registration at a later time. By NOT ACCEPTING the Terms of Use, your<br>company is NOT registered with the State of Florida.                                                                        |  |
| Resend Email button                                          |                                                                                                    |  |
| Step 11: Complete the Substitute Form W-9 Proc               | ess                                                                                                    |  |
| <ul> <li>Vendors who receive payments from the</li> </ul>    |                                                                                                    |  |
| State of Florida are required to complete a                  | Vender Payments Sunshine Spending                                                                                                    |  |
| Substitute Form W-9. Visit the Department                    |                                                                                                    |  |
| of Financial Services Vendor Website to                      | Need Help? State of Florida Vendor Website SUBSTITUTE FORM                                                                                                    |  |
| register and submit the form.                                | Submitting a Substitute Form W-9 is a two step process: Altrendy Registered?                                                                                                    |  |
| <ul> <li>For more information, see the following:</li> </ul> | * Foreign Vendors 🖾 Step 1 - Register. Click to Sign On<br>You must register with this website.                                                                                                    |  |
|                                                              | Register Here                                                                                                    |  |
| • W-9 Frequently Asked Questions                             | Contract Us Step 2 - Sign On.                                                                                                    |  |
| (FAOc)                                                       | General Questions     Analy you receive an Emit with your Coster (D, Sign On     Follow the menu to complete your Florida Substitute Form W-9.     Vendor Management Section     (85) 4173-5519     Sign On                                   |  |
| (FAQS)                                                       | 65 Email Vendor Management                                                                                                    |  |
| Resources                                                    |                                                                                                    |  |
| MFMP Customer Service Desk                                   |                                                                                                    |  |
| • <b>Phone –</b> 866-352-3776                                |                                                                                                    |  |
| <ul> <li>Email – vendorhelp@mvfloridamarke</li> </ul>        | tplace.com                                                                                                    |  |
| MEMP Vendor Page - http://www.dms.myflorida.com/mfmp/vendor  |                                                                                                    |  |
| - within vehicul rage - ittp://www.utits.thytic              |                                                                                                    |  |

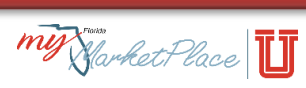